## WAVECONTROL

# SMP2 User's Quick Guide

#### **Definitions:**

DC (Static Field): 0 Hz (WPH-DC) LF (Low Frequencies): 1 Hz – 400 kHz (WP400, WP400-3, WP50, WPH-DC) HF (High Frequencies): 100 kHz – 300 GHz (WPF3, -6, -8, -18, -40, WPH60, -1000, WPT)

#### Static Field Human Exposure Assessment

- Select the Field type to DC (Button AC/DC).
- Move the SMP2 around and look for maximum levels or place it at the desired position.
- Set MODE to "Time".
- Go to MENU → MEASUREMENT OPTIONS.
- · Set "Measurement time" to "Not limited".
- Press LOG to start the measurement.
- Your Max value will appear in the Max/Min set of results.
- Leave your unit stationary and wait for a reasonable time until you see the max value not increasing any more.
- Press LOG to save the measurement.
- · Compare the maximum DC value with your standard.

### LF Human Exposure Assessment

- Select FIELD (E or H).
- Select applicable LIMIT.
- Set MODE to "FFT".
- Move the SMP2 around to have a first view of the existing levels.
- Set HOLD to "Max".
- Your **Max value** result will appear as the main big number on the screen.
- Move the SMP2 around to get the maximum level, and/or, leave your unit stationary and wait for a reasonable time.
- Do it until you see the max value not increasing any more.
- Press LOG to save the final result.
- If Peak and RMS values are below 100% you are below the limit.
- Find your measurement in MENU → MEASUREMENT LOG.

#### HF Human Exposure Assessment

- Go to MENU → MEASUREMENT OPTIONS → "Standards", and select the applicable standard configuration <sup>(1)</sup>.
- If you need a "Spatial average" set it to "Yes".
- Scroll down to the POST-PROCESSING section and set "Limit value for results in %" to "Lowest value".
- Press the HOME or BACK button to return to the main screen.
- Set "LIMIT" to the applicable limit.
- Move the SMP2 around and look for the maximum value.
- At that point, place the SMP2 on a tripod at the correct height (2).
- Press the **LOG** button.
- The SMP2 will ask you to move away.
- A beep will warn you when the measurement is finished <sup>(3)</sup>.
- If the final average value is below 100% you are below the limit.
- Find your measurement in MENU → MEASUREMENT LOG.
- (1) This will set the key measurement parameters to the selected standard values. It is also possible to manually set them all to custom values by selecting "None."
- (2) Please check your applicable standard for the correct height.
- (3) If you have set the "Spatial average" option to "Yes", change the height at the end of each measurement.

### LF Spectrum Investigation

- Select applicable **LIMIT** (optional).
- Select FIELD (E or H).
- Set the unit MODE to "FFT".
- Set FILTER to "10 Hz" <sup>(4)</sup>.
- Set AXIS to "Total" (or any axis you want to investigate).
- Set SPAN to "400 kHz" (5).
- Moving the cursor:
  - Right arrow: next frequency.
  - Left arrow: previous frequency.
  - Up arrow: next peak.
  - · Down arrow: previous peak.
- Change **MODE** to "**Freq Log**" in case you want to have a time evolution graph of the field level at the cursor frequency.
- (4) If you suspect there is field below 10 Hz, use a filter of 1 Hz. In this case, always take the measurement with the device mounted on a tripod to prevent movement. If you want to investigate the mains 50/60 Hz and harmonics, you can set the filter to "10 Hz".
- (5) If there is no signal in high frequencies, you may want to change the SPAN to a lower value for a more detailed FFT view.

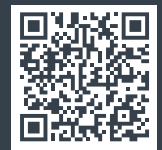

#### WAVECONTROL Safety, Quality, Service

+34 93 320 80 55 www.wavecontrol.com info@wavecontrol.com

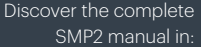